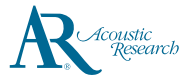

## 快速入門指南

www.acoustic-research.com

## 感謝您購買Acoustic Research高解析度音樂播放器。 請閱讀播放器使用說明,瞭解快速提示。

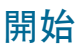

- 1. 對播放器充電
- 使用符合USB電池充電規格1.2或以上的USB電源 適配器對播放器充電(未隨播放器提供)。
- 建議使用5V 2A輸出的電源適配器快速充電。
- 首次使用前應充電至少6小時。
- 您的充電器每次連接到電腦時都會自動充電,但 充電速度可能較慢,充電所需時間取決於USB埠 的電流輸出。
- 2. 安裝或取出microSD卡
- 打開microSD擴充槽的保護蓋,輕輕將microSD 卡插入擴充槽中,然後合上保護蓋。
- 取出microSD卡前,點擊通知欄的 "SD卡已連接 點擊卸載SD卡",然後打開保護蓋,輕輕推SD卡,使其彈出。
- 3. 傳輸音訊檔到您的播放器
  - Windows 7/Windows 8/Windows 10:
- 將播放器連接到電腦。
- 打開Windows Explorer瀏覽器,選擇"電腦",打開可携式設備下的ARM20。
- 打開想要存放的媒介"內置SD卡或SD卡"(可選,如安裝了microSD卡)。
- 將音訊檔(或包含音訊檔的資料夾)拖放到想要的位置\*\*。
- Mac OS X (10.5或以上)
- 從www.android.com/filetransfer/下載並安裝 "安卓檔案傳輸 "工具 (Android File Transfer) (僅針對首次安裝時)。
- 將播放器連接到電腦。
- 如"安卓檔案傳輸"未自動彈出,點擊使其運行。
- 點擊"內置SD卡或SD卡"標籤,打開想要存放的媒介(可選,如安裝了microSD卡)。
- 將音訊檔(或包含音訊檔的資料夾)拖放到想要的位置\*\*。
- 4. 從電腦上斷開播放器,隨時享受音樂。

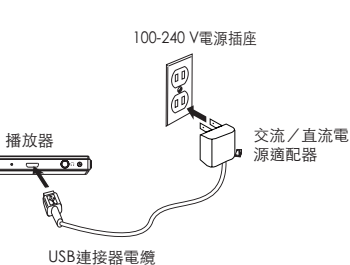

 使用符合USB電池充電規格1.2或以上的USB電源適配器對播放器 充電(未隨機提供)
圖片僅供參考。圖中的交流/直流適配器可能與實際產品不同

画方僅於參考。圖甲的父流/且流週配器可能與貢除產品不同
充電時可播放音樂,但會使充電過程變慢。

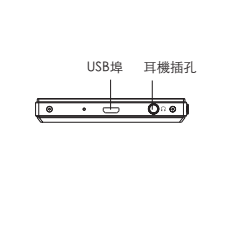

一般控制

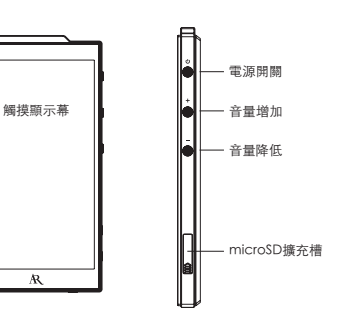

|              | 按住"電源"鍵三秒。                                            |
|--------------|-------------------------------------------------------|
|              | 按住"電源"鍵一秒,選擇"關機"。                                     |
| 關閉顯示,鎖住觸摸顯示幕 | 當顯示幕亮起時,按"電源"鍵。顯示幕也會在一<br>段時間無操作後(默認為1分鐘)自動關閉。        |
|              | 當顯示幕熄滅時,按"電源"鍵,並將鎖定圖示劃<br>到螢幕邊緣。                      |
|              | 點擊"主畫面"〇 圖示,前往"主畫面"。                                  |
| 前往APPS菜單     | 點擊"主畫面"右下角的APPS圖示 🖲 。                                 |
| 前往音訊檔        | 點擊APPS功能表下的"AR Music Player",點擊<br>螢幕頂部相應的標籤,選擇想要的視圖。 |
|              | 點擊任何視圖下的音訊檔。                                          |
| 暫停播放         | 在音樂播放時按音樂播放器或AR音樂播放器應用上<br>的播放▶/暫停 II鍵,再按一下繼續播放。      |
|              | 在導航視圖,按住任何媒體檔案。                                       |
| 調節音量         | 按"音量"降低鍵,降低音量,或者"音量增加"<br>鍵,增加音量。                     |
|              | 按播放器或AR音樂播放器程式的( ▶▶Ⅰ )                                |
|              | 按播放器或AR音樂播放器程式的( ◄◀ )                                 |
| 從播放器上刪除檔     | 按住檔,直到"選項"功能表顯示,然後選擇"刪<br>除",並確認。                     |
|              | 按住"電源"鍵十秒。                                            |

\* 支持最大200GB的microSD卡。

\*\* 音樂檔案會根據各檔內嵌的音樂標籤自動整理到不同的視圖下。

## 需要更多幫助嗎?請勿將此產品退回店鋪。

訪問www.acoustic-research.com,瞭解最新韌體、用戶手冊和常見問題。

©2016 VOXX Accessories Corporation VOXX International Corporation的全資子公司 Indianapolis, IN 注冊商標 Printed in China v1.0 (1.0.0.0) (HK)